# 在思科小型企業VoIP路由器上啟用遠端管理

# 目錄

<u>簡介</u> <u>如何遠端管理路由器?</u> <u>相關資訊</u>

<u>簡介</u>

本文是系列文章中的一篇,旨在協助安裝、疑難排解和維護Cisco Small Business產品。

## <u>問:如何遠端管理路由器?</u>A.

遠端管理允許您通過網際網路從遠端位置管理路由器。從遠端位置管理思科S系列路由器類似於在 本地訪問路由器。主要區別在於,您必須鍵入路由器的網際網路IP地址,而不是在Web瀏覽器的 Address欄中鍵入路由器的LAN IP地址。

要在思科S系列路由器上啟用遠端管理,請完成以下步驟:

在思科S系列路由器上啟用遠端管理 檢查Cisco Small Business路由器的網際網路IP地址 從遠端位置管理思科S系列路由器

**附註:**繼續之前,請確保路由器已配置好,並且連線到路由器時您的電腦可以聯機。要啟用遠端管 理,請完成本文檔中概述的步驟。

#### 在思科S系列路由器上啟用遠端管理

**附註:**啟用遠端管理功能後,知道路由器的Internet IP地址和密碼的任何人都可以更改路由器的設 定。

第1步:

訪問路由器的基於Web的設定頁。有關說明,請按一下<u>此處</u>。

第2步:

當路由器的基於Web的設定頁面開啟時,按一下Administration。

| LINKSYS <sup>®</sup><br>A Division of Cisco Systems, Inc. |       |          |          |                        |                       | Click<br>Administration |          |       |
|-----------------------------------------------------------|-------|----------|----------|------------------------|-----------------------|-------------------------|----------|-------|
| Administration                                            |       |          |          |                        |                       |                         |          |       |
|                                                           | Setup | Wireless | Security | Access<br>Restrictions | Applicatio<br>& Gamin | Administration          | Status   | ¥oice |
|                                                           | Mar   | nagement |          | Log                    | Fact                  | tory Defaults           | Diagnost | cs    |

## 步驟3:

更改Router Password以提高安全性。有關說明,請按一下<u>此處</u>。

| LINKSYS <sup>®</sup><br>A Division of Cisco Systems, Inc. |                                                                                                    |                                                                                                    |
|-----------------------------------------------------------|----------------------------------------------------------------------------------------------------|----------------------------------------------------------------------------------------------------|
| Administration                                            | Setup Wireless Security Access Applications<br>Restrictions & Gaming<br>Management Log Factory De                                | Administration Status Voice                                                                                                    |
| Router Password                                           |                                                                                                    | Management                                                                                                    |
| Local Router Access                                       | User Name: admin Router Password:  Re-enter to confirm: Idle Timeout: 10 minutes                                                 | er your<br>esired<br>word on<br>fields.<br>fields.<br>unter the password<br>inter the password you<br>inter the password you<br>inter th |
| Remote Router Access                                      | Web:     O     Enabled     Image: Secure Shell (SSH):       Secure Shell (SSH):     O     Enabled     Image: Secure Shell (SSH): | <b>Re-enter to confirm</b><br>Enter the password chosen<br>above to confirm that you<br>properly entered the<br>password.<br><u>More</u>                                                                                                    |
| UPnP                                                      | UPnP: O Enabled O Disabled                                                                                                    |                                                                                                    |

# 第4步:

尋找「Remote Router Access(遠端路由器訪問)」,將Web設定為Enabled,並在提供的欄位中 將Administration Port保留為「8080」。

|                      | Select Enabled.                                                                                                    |                                                                                                    |
|----------------------|----------------------------------------------------------------------------------------------------|----------------------------------------------------------------------------------------------------|
| Remote Router Access | VVeb:     Image: Constraint of the second second seco | Utility.<br><b>Re-enter to confirm</b><br>Enter the password chosen<br>above to confirm that you<br>properly entered the<br>password. |
| UPnP                 | UPnP: O Enabled O Disabled                                                                                                    | <u>More</u>                                                                                                    |
| Backup and Restore   | Backup and Restore                                                                                                    |                                                                                                    |
|                      | Save Settings Can                                                                                                    | Cisco Systems<br>rel Changes                                                                                                    |

第5步:

按一下 Save Settings

在路由器上啟用遠端管理後,請檢查Internet IP地址。有關說明,請完成下一節中的步驟。

#### 檢查Cisco Small Business路由器的網際網路IP地址

第1步:

訪問路由器的基於Web的設定頁。有關說明,請按一下<u>此處</u>。

第2步:

按一下Status,然後檢查路由器的Internet IP地址。

| A Division of Cisco Systems, Inc. |                                                                                                    | Click <b>Status</b> .                                                                                                    |
|-----------------------------------|----------------------------------------------------------------------------------------------------|----------------------------------------------------------------------------------------------------|
| Status                            | Setup Wireless Security Access Applications Adm                                                                                                    | inistration Status Voice                                                                                                    |
| Information Status                | RouterLocal NetworkWirelessVoiceFirmware Version:Current Time:Not AvailableMAC Address:00:00:00:00:00:00Login Type:DHCPTake note of the<br>Internet IP Address:Subnet Mask:0.0.0.0Take note of the<br>Internet IP<br>Address.Default Gateway:0.0.0.0DNS 1:0.0.0.0DNS 2:0.0.0.0DNS 3:0.0.0.0MTU:1500 | Router Status<br>This screen provides the<br>Router's current status<br>information in a read-only<br>format.<br>Login Type<br>This field shows the<br>Internet login status. When<br>you choose PPPoE as the<br>login method, you can click<br>the Connect button to log<br>in. If you click the<br>Disconnect button, the<br>Router will not dial up<br>again until you click the<br>Connect button.<br>If your connection is DHCP<br>or Static IP, the Status<br>screen will show you the<br>Internet IP Address,<br>Subnet mask,<br>More |
|                                   | DHCP Release DHCP Renew                                                                                                    | Morem                                                                                                    |

獲得路由器的Internet IP地址後,請完成下一節中的步驟,以便遠端訪問路由器。

# 從遠端位置管理思科S系列路由器

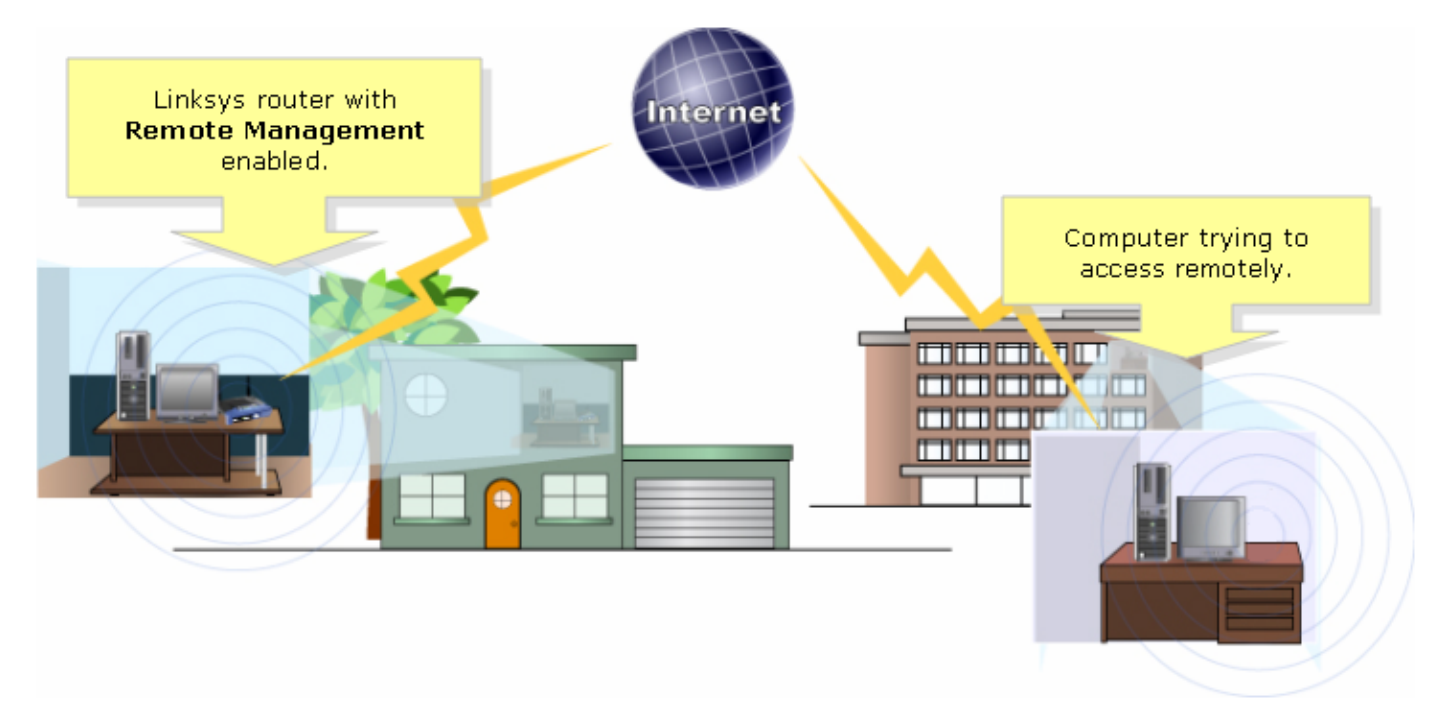

**附註:**路由器的映像可能因型號和版本號而異。

使用從遠端位置連線到Internet的電腦,啟動Internet Explorer並在「地址」欄位中鍵入「 http://0.0.0.0:8080」(0代表路由器的Internet IP地址,8080代表指定的埠)。

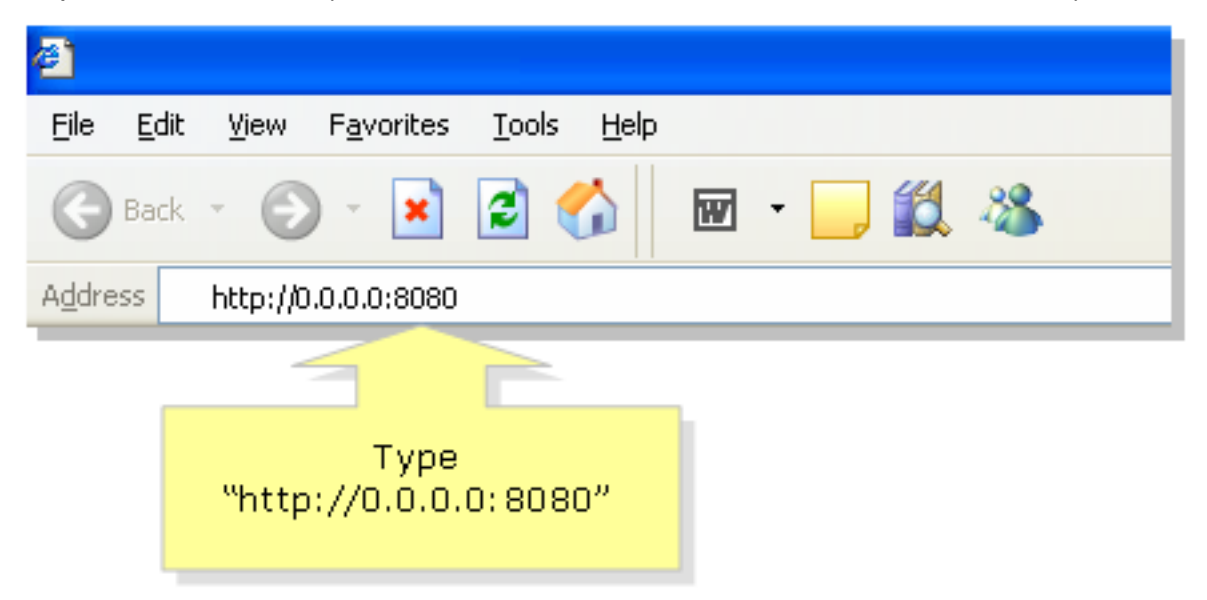

附註:0代表您之前記下的路由器的Internet IP地址。

#### 第2步:

此時將出現一個新視窗,要求輸入用**戶名**和密**碼。**輸入路由器的使用者名稱和密碼(啟用遠端管理 之前已更改的新密碼),然後按一下**OK**。

| Connect to 0.0.0                        | .0 ? 🔀               |                                                                                                    |
|-----------------------------------------|----------------------|----------------------------------------------------------------------------------------------------|
|                                         | GF                   |                                                                                                    |
| <u>U</u> ser name:<br><u>P</u> assword: | Remember my password | Enter the router's<br><b>Username</b> and <b>Password</b><br>(the new password you've<br>changed before enabling<br>remote management), then<br>click <b>OK</b> . |
|                                         | OK Cancel            |                                                                                                    |

#### 步驟3:

現在,您應該能夠訪問路由器的基於Web的設定頁面。

# 相關資訊

• 技術支援與文件 - Cisco Systems